#### Page 1

# **C-SMART**

# **BILL PAYMENT REFUNDS**

## HOW TO ADD A BILL PAYMENT REFUND

- 1. Go to the vendor's **Bills** page.
  - > Click the bill's Transaction ID OR enter it into the Search Name or Transaction ID bar.

| Bills 🚯          |                                       |               |             |              |       |           |                | ÷.          | Back to Bi |
|------------------|---------------------------------------|---------------|-------------|--------------|-------|-----------|----------------|-------------|------------|
| Search by Last M | Name or Entity Name                   | Q             |             |              |       |           |                | Add Na      | me         |
| Profile          |                                       |               |             |              |       | Totals    |                |             |            |
| Name:            | A-OK Print Shop, Inc.                 |               |             |              |       | Total     | Outstanding:   | \$0.00      |            |
| Address:         | 223 Astoria Blvd.<br>Astoria NY 11102 |               |             |              |       | To        | tal Payments:  | \$500.00    |            |
| Boro:            | Queens Corporation                    |               |             |              |       | т         | otal Forgiven: | \$0.00      |            |
| Bills            |                                       |               |             |              |       |           |                | ſ           | Add Bill   |
| Transaction ID   | Invoice Date                          | Documentation | Bill Amount | Payment      | Payme | nt Refund | Forgiven       | Outstanding |            |
| 8409             | 10/16/2018                            | 0             | \$500.00    | (\$500.00) 1 |       | \$0.00 o  | (\$0.00) 0     | \$0.00      | 0          |

OR

| C-SMART                              | Election Cycle 2021 - Sophia Rosario |           | Help <del>-</del> | srosar1389 <del>-</del> |
|--------------------------------------|--------------------------------------|-----------|-------------------|-------------------------|
| New York City Campaign Finance Board |                                      | 8374      |                   | Q                       |
|                                      |                                      | -         | Add Name          |                         |
| Transactions Documentation Reports   | Submission                           | 8374 Bill |                   |                         |
|                                      |                                      |           |                   |                         |

### 2. Click Add Payment Refund.

| Bill Payment Refunds |             |               |        |  |  |  |  |
|----------------------|-------------|---------------|--------|--|--|--|--|
| Transaction ID       | Refund Date | Exempt Amount | Amount |  |  |  |  |
| No records           |             |               |        |  |  |  |  |

- 3. Enter and save the refund details.
  - > C-SMART will alert you if you leave out required information. Complete the fields below:
    - **Refund Date:** Enter the date the refund was received.
    - **Exempt Amount:** Review Chapter 3 of the <u>Handbook</u> for more information on exempt expenditures or consult with your Candidate Services liaison.
    - **Notes:** Enter any additional information. The CFB does not receive the information you enter in this field. Your notes will be saved across all related transactions.
  - > Then, click Save.

| Enter Details |                                  |         | Invoice Da | te: 1/16/2019 | Amount: <b>\$575.00</b> | Payment: <b>\$575.00</b> | Payment Refund: <b>\$0.00</b> | Forgiven: <b>\$0.00</b> | Outstanding: <b>\$0.00</b> |
|---------------|----------------------------------|---------|------------|---------------|-------------------------|--------------------------|-------------------------------|-------------------------|----------------------------|
|               | *Refund Date :                   | 01/31/2 | 019        |               |                         |                          |                               |                         |                            |
|               | *Amount:                         | \$      | \$575.00   |               |                         |                          |                               |                         |                            |
|               | Exempt Amount:                   | \$      | \$0.00     |               |                         |                          |                               |                         |                            |
| ĮF            | Notes:<br>for Campaign Use Only] |         |            |               | Å                       |                          |                               |                         |                            |
|               | $\rightarrow$                    | Save    | Cancel     |               |                         |                          |                               |                         |                            |

- 4. The refund has been successfully saved.
  - At this point, C-SMART will return you to the vendor's **Bills** page. The **Totals** box and list of bills will be updated to reflect the newly saved transaction.

| ⊘ Your transa              | ction has been succ                                                                  | cessfully saved. |             |              |                           |                                        |                            | ×           |
|----------------------------|--------------------------------------------------------------------------------------|------------------|-------------|--------------|---------------------------|----------------------------------------|----------------------------|-------------|
| Bills 🚯                    |                                                                                      |                  | 1           |              |                           |                                        | 🕈 Bar                      | ck to Bills |
| Search by Last N           | lame or Entity Name                                                                  | Q                |             |              |                           |                                        | Add Nam                    | e           |
| Profile                    |                                                                                      |                  |             |              | Totals                    |                                        |                            |             |
| Name:<br>Address:<br>Boro: | A-OK Print Shop, Inc.<br>223 Astoria Blvd.<br>Astoria NY 11102<br>Queens Corporation |                  |             |              | Total Ou<br>Total<br>Tota | tstanding:<br>Payments:<br>I Forgiven: | \$0.00<br>\$0.00<br>\$0.00 |             |
| Bills                      |                                                                                      |                  |             |              |                           |                                        | Ado                        | d Bill      |
| Transaction ID             | Invoice Date                                                                         | Documentation    | Bill Amount | Payment      | Payment Refund            | Forgiven                               | Outstanding                |             |
| 8374                       | 1/16/2019                                                                            | 0                | \$575.00    | (\$575.00) 1 | \$575.00 1                | (\$0.00) 0                             | \$0.00                     | •           |

**Best Practice:** Write the C-SMART **Transaction ID** on the copy of any related documentation, such as a receipt or letter from the vendor.

## HOW TO EDIT A BILL PAYMENT REFUND

- 1. Go to the refund's **Bill Payment Refund** page.
  - Click the bill's Transaction ID, scroll down to Bill Payment Refunds, click the gear next to the payment and Edit Payment Refund. You can also use the Search Name or Transaction ID bar.

| Bills                      |                                                                                      |               |            |                 |                |                                                       | 🏫 Ba                        | ack to Bills |
|----------------------------|--------------------------------------------------------------------------------------|---------------|------------|-----------------|----------------|-------------------------------------------------------|-----------------------------|--------------|
| Search by Last I           | Name or Entity Name                                                                  | Q             |            |                 |                |                                                       | Add Nam                     | ne           |
| Profile                    |                                                                                      |               |            |                 | Totals         |                                                       |                             |              |
| Name:<br>Address:<br>Boro: | A-OK Print Shop, Inc.<br>223 Astoria Blvd.<br>Astoria NY 11102<br>Queens Corporation |               |            |                 | Tot            | al Outstanding:<br>Fotal Payments:<br>Total Forgiven: | \$0.00<br>\$0.00<br>\$0.00  |              |
| Bills                      |                                                                                      |               |            |                 |                |                                                       | Ad                          | ld Bill      |
| Transaction ID             | Invoice Date                                                                         | Documentation | Bill Amour | nt Payment      | Payment Refund | Forgiven                                              | Outstanding                 |              |
| 8374                       | 1/16/2019                                                                            | 0             | \$575.0    | 00 (\$575.00) 1 | \$575.00 1     | (\$0.00) 0                                            | \$0.00                      | 0            |
|                            |                                                                                      |               |            |                 |                |                                                       |                             |              |
| Bill Payment Refund        | s                                                                                    |               |            |                 |                |                                                       | Add Payment                 | Refund       |
| Trans                      | action ID                                                                            | Refund Date   | e          |                 | Exempt Amoun   | :                                                     | Amount                      |              |
| 8                          | 8420                                                                                 | 10/19/2018    |            |                 | 0.00           |                                                       | 500.00                      |              |
|                            |                                                                                      |               |            |                 |                |                                                       | Edit Payment<br>Add Documer | Refund       |

#### OR

| C-SMART<br>New York City Campaign Finance Board |                   | Election Cycle 2021 - Sophia Rosario |               | Help <del>-</del> | srosar1389 <del>-</del> |  |
|-------------------------------------------------|-------------------|--------------------------------------|---------------|-------------------|-------------------------|--|
|                                                 |                   |                                      | 8384          |                   | ٩                       |  |
|                                                 |                   |                                      |               |                   | Add Name                |  |
| Transactions Docu                               | mentation Reports | Submission                           | $\rightarrow$ | 8384 Bill Re      | efund                   |  |

| Bill Payment<br>Transaction ID: 8420 | Refund<br><sup>Statement:</sup> N/A                                                  | -3                                                       | Back to Bill Detail        |
|--------------------------------------|--------------------------------------------------------------------------------------|----------------------------------------------------------|----------------------------|
| Profile                              |                                                                                      | Totals                                                   |                            |
| Name:<br>Address:<br>Boro:           | A-OK Print Shop, Inc.<br>223 Astoria Blvd.<br>Astoria NY 11102<br>Queens Corporation | Total Outstanding:<br>Total Payments:<br>Total Forgiven: | \$0.00<br>\$0.00<br>\$0.00 |

Page 4

2. Modify the necessary fields and then click **Save**.

| Edit Bill Payment Refund Details                                                                  | Inv        | oice Date: 10/16/2018 Amount: \$500.00 | Payment: <b>\$500.00</b> | Payment Refund: \$500.00 | Forgiven: \$0.00 | Outstanding: \$0.00 |  |  |
|---------------------------------------------------------------------------------------------------|------------|----------------------------------------|--------------------------|--------------------------|------------------|---------------------|--|--|
| *Refund Date :                                                                                    | 10/19/2018 |                                        |                          |                          |                  |                     |  |  |
| *Amount:                                                                                          | \$ \$250.  | 0                                      |                          |                          |                  |                     |  |  |
| Exempt Amount:                                                                                    | \$ \$0.    | 0                                      |                          |                          |                  |                     |  |  |
| Notes:<br>[For Campaign Use Only]                                                                 |            |                                        |                          |                          |                  |                     |  |  |
|                                                                                                   |            |                                        |                          |                          |                  |                     |  |  |
| Entered By: srosar1389 Date: 10/19/2018 10:32 AM Updated By: srosar1389 Date: 10/19/2018 10:32 AM |            |                                        |                          |                          |                  |                     |  |  |
| Save Cancel                                                                                       |            |                                        |                          |                          |                  |                     |  |  |

3. The refund has been successfully edited.

| 0     | Your transa                | action has been succ                                                                 | essfully saved. |         |                         |                           |                                         | ×                            |
|-------|----------------------------|--------------------------------------------------------------------------------------|-----------------|---------|-------------------------|---------------------------|-----------------------------------------|------------------------------|
| Bills | lls 🛛                      |                                                                                      |                 |         |                         |                           |                                         | 🗢 Back to Bills              |
|       | Search by Last I           | Name or Entity Name                                                                  | Q               |         |                         |                           |                                         | Add Name                     |
| Prof  | ile                        |                                                                                      |                 |         |                         | Totals                    |                                         |                              |
|       | Name:<br>Address:<br>Boro: | A-OK Print Shop, Inc.<br>223 Astoria Blvd.<br>Astoria NY 11102<br>Queens Corporation |                 |         |                         | Total Ou<br>Total<br>Tota | itstanding:<br>Payments:<br>I Forgiven: | \$0.00<br>\$125.00<br>\$0.00 |
| Bills |                            |                                                                                      |                 |         |                         |                           |                                         | Add Bill                     |
| T     | ransaction ID              | 1/16/2019                                                                            | Documentation   | S575.00 | Payment<br>(\$575.00) 1 | Payment Refund            | Forgiven                                | Outstanding                  |

**Important:** The timestamp at the bottom will be updated to show who last modified the transaction.

#### HOW TO DELETE A BILL PAYMENT REFUND

- 1. Go to the refund's **Bill Payment Refund** page.
  - Click the bill's Transaction ID, scroll down to Bill Payment Refunds, and click the refund's Transaction ID. You can also use the Search Name or Transaction ID bar.

| Bills                                                                                       |               |             |              |                 |                                                   | <del>ن</del> B             | Back to Bills |
|---------------------------------------------------------------------------------------------|---------------|-------------|--------------|-----------------|---------------------------------------------------|----------------------------|---------------|
| Search by Last Name or Entity Name                                                          | Q             |             |              |                 |                                                   | Add Nar                    | me            |
| Profile                                                                                     |               |             |              | Totals          |                                                   |                            |               |
| Name: A-OK Print Shop, Inc.   Address: 223 Astoria Blvd.<br>Astoria NY 11102   Boro: Queens |               |             |              | Tota<br>To<br>1 | l Outstanding:<br>tal Payments:<br>otal Forgiven: | \$0.00<br>\$0.00<br>\$0.00 |               |
| Bills                                                                                       |               |             |              |                 |                                                   | A                          | dd Bill       |
| Transaction ID Invoice Date                                                                 | Documentation | Bill Amount | Payment      | Payment Refund  | Forgiven                                          | Outstanding                |               |
| 8374 + 1/16/2019                                                                            | 0             | \$575.00    | (\$575.00) 1 | \$575.00 1      | (\$0.00) 0                                        | \$0.00                     | ٥             |
| Bill Payment Refunds                                                                        |               |             |              |                 |                                                   | Add Payment F              | Refund        |
| Transaction ID                                                                              | Refund Date   |             | Exempt A     |                 | npt Amount                                        |                            |               |
| 8384                                                                                        | 1/31/2019     |             |              | 0.00            |                                                   | 575.00                     | ٥             |

OR

| New York City Campaign Finance Board |                          |            | Election Cycle 2021 - Sophia Rosario 🗰 Help 🗸 | srosar1389 <del>-</del> |
|--------------------------------------|--------------------------|------------|-----------------------------------------------|-------------------------|
|                                      |                          |            | 8384                                          | ٩                       |
|                                      |                          |            | Add Name                                      |                         |
| Transactio                           | ns Documentation Reports | Submission | 8384 Bill Refund                              |                         |
|                                      |                          |            |                                               |                         |

- 2. Click **Delete** to proceed.
  - > Click **Yes** on the window that opens to complete the deletion.

| Bill Payment         | Refund                                |                                               |                    | 🕈 Back to Bill Detail          |
|----------------------|---------------------------------------|-----------------------------------------------|--------------------|--------------------------------|
| Transaction ID: 8384 | Statement: N/A                        |                                               |                    | + A <del>dd (1)</del> O Delete |
| Profile              |                                       |                                               | Totals             |                                |
| Name:                | A-OK Print Shop, Inc.                 |                                               | Total Outstanding: | \$0.00                         |
| Address:             | 223 Astoria Blvd.<br>Astoria NY 11102 |                                               | Total Payments:    | \$0.00                         |
| Boro:                | Queens Corporation                    |                                               | Total Forgiven:    | \$0.00                         |
|                      |                                       |                                               |                    | 1                              |
|                      | 0                                     |                                               | ×                  |                                |
|                      |                                       | Are you sure you want to delete this transact | tion?              |                                |

Cancel

3. The refund has been successfully deleted.

| Ø Your Trans               | action has been suc                                                                  | cessfully deleted. |             |              |                         |                                               | ×                            |  |  |
|----------------------------|--------------------------------------------------------------------------------------|--------------------|-------------|--------------|-------------------------|-----------------------------------------------|------------------------------|--|--|
| Bills 🛛                    |                                                                                      |                    |             |              | A Back to Bi            |                                               |                              |  |  |
| Search by Last             | Name or Entity Name                                                                  | Q                  |             |              |                         |                                               | Add Name                     |  |  |
| Profile                    |                                                                                      |                    |             |              | Totals                  |                                               |                              |  |  |
| Name:<br>Address:<br>Boro: | A-OK Print Shop, Inc.<br>223 Astoria Blvd.<br>Astoria NY 11102<br>Queens Corporation |                    |             |              | Total C<br>Tota<br>Tota | Outstanding:<br>Il Payments:<br>tal Forgiven: | \$0.00<br>\$575.00<br>\$0.00 |  |  |
| Bills                      |                                                                                      |                    |             |              |                         |                                               | Add Bill                     |  |  |
| Transaction ID             | Invoice Date                                                                         | Documentation      | Bill Amount | Payment      | Payment Refund          | Forgiven                                      | Outstanding                  |  |  |
| 8374                       | 1/16/2019                                                                            | 0                  | \$575.00    | (\$575.00) 1 | \$0.00 0                | (\$0.00) 0                                    | \$0.00                       |  |  |

Important: You should generally only delete a transaction if it was entered in error.